## Настройка и сортировка каналов на телевизорах Samsung

#### (5 серия и выше)

Внимание! Меню вашего телевизора может отличаться от предложенной модели. В этом случае вам требуется найти схожие по смыслу вкладки и произвести аналогичные действия.

### Настройка каналов

1. Для начала настройки нажимаем на пульте кнопку MENU, выбираем вкладку ТРАНСЛЯЦИЯ нажатием центральной кнопки на крестовине либо нажимаем стрелочку вправо.

| <ul> <li>Изображение</li> <li>Заук</li> <li>Трансляция</li> <li>Сеть</li> <li>Функции Smart</li> <li>Система</li> <li>Поддержка</li> </ul> | Трансляция<br>Автонастройка<br>Антенна<br>Список каналов<br>Телегид<br>Диспетчер расписания<br>Изменение канала<br>Изм. избранное | Кабель |
|----------------------------------------------------------------------------------------------------|----------------------------------------------------------------------------------------------------|--------|
|----------------------------------------------------------------------------------------------------|----------------------------------------------------------------------------------------------------|--------|

2. Выбираем пункт АВТОНАСТРОЙКА, нажимаем стрелочку вправо либо центральную кнопку на крестовине (готово)

| Трансляция           |        | Поиск всех каналов и<br>сохранение в памяти Т                 |
|----------------------|--------|---------------------------------------------------------------|
| Аатонастройка        |        | <ul> <li>Автонастройка</li> <li>Кабелини рабонитон</li> </ul> |
| Антенна              | Кабель |                                                               |
| Список каналов       |        |                                                               |
| Телегид              |        |                                                               |
| Диспетчер расписания |        |                                                               |
| Изменение канала     |        |                                                               |
| Изм. избранное       |        |                                                               |

3. В появившемся меню аналогично выбираем пункт АВТОНАСТРОЙКА

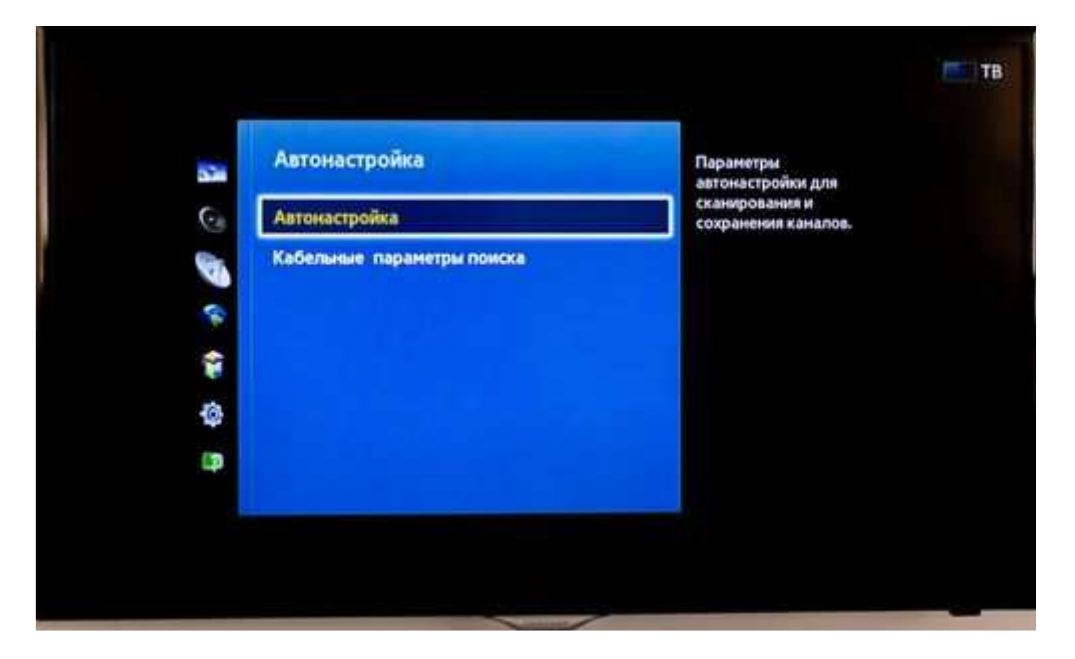

4. Выбираем ПУСК, нажимаем центральную кнопку на крестовине (готово)

| Нажмите Пуск для поиска и сохранения<br>каналов. Примечание. Во время этого поиска<br>текущий список каналов будет удален.<br>Пуск Отмена |  |
|----------------------------------------------------------------------------------------------------|--|
|                                                                                                    |  |

5. В меню автонастройки изменяем РЕЖИМ ПОИСКА на ПОЛНЫЙ, далее выбираем пункт СКАНИР.

| Для поиска каналов опр<br>выберите Сканир | еделите параметры и | Установите режин поиска с<br>понощью кнопок вверх/вни |
|-------------------------------------------|---------------------|-------------------------------------------------------|
| Антенна                                   | Кабель              |                                                       |
| Тип канала                                | Цифр. и аналог.     |                                                       |
| Режим поиска                              | Полный              |                                                       |

6. Прогресс автоматической настройки

| Идет поиск каналов с помо<br>автонастройки | щью функции |  |
|--------------------------------------------|-------------|--|
| 178 MHz                                    | 5%          |  |
| Цифровые                                   | 0           |  |
| • TB                                       | 0           |  |
| • Данные/др.                               | 0           |  |
| Аналоговые                                 | 0           |  |

7. Для завершения автонастройки нажимаем кнопку ЗАКРЫТЬ.

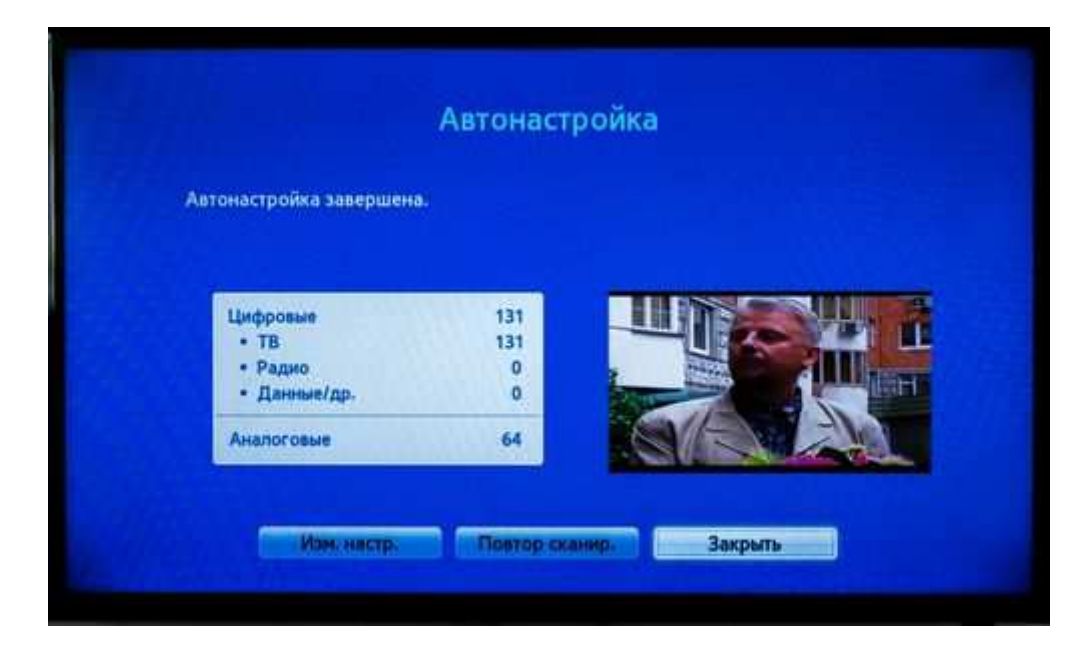

### Сортировка аналоговых/цифровых каналов

1. Нажимаем на пульте кнопку MENU, выбираем вкладку ТРАНСЛЯЦИЯ нажатием центральной кнопки на крестовине либо нажимаем стрелочку вправо, открываем его.

|          | Изображение     | Трансляция           |        |
|----------|-----------------|----------------------|--------|
|          | 🕑 Звук          | Автонастройка        |        |
|          | Трансляция      | Антенна              | Кабель |
| 1417<br> | 🗧 Сеть          | Список каналов       |        |
| - Chill  | 🗑 Функции Smart | Диспетчер расписания | 1274   |
|          | Систена         | Изменение ханала     |        |
|          | Поддержка       | Изм. избранное       |        |

2. Во вкладе трансляция выбираем пункт ИЗМЕНЕНИЕ КАНАЛА, нажимаем центральную кнопку крестовины (готово).

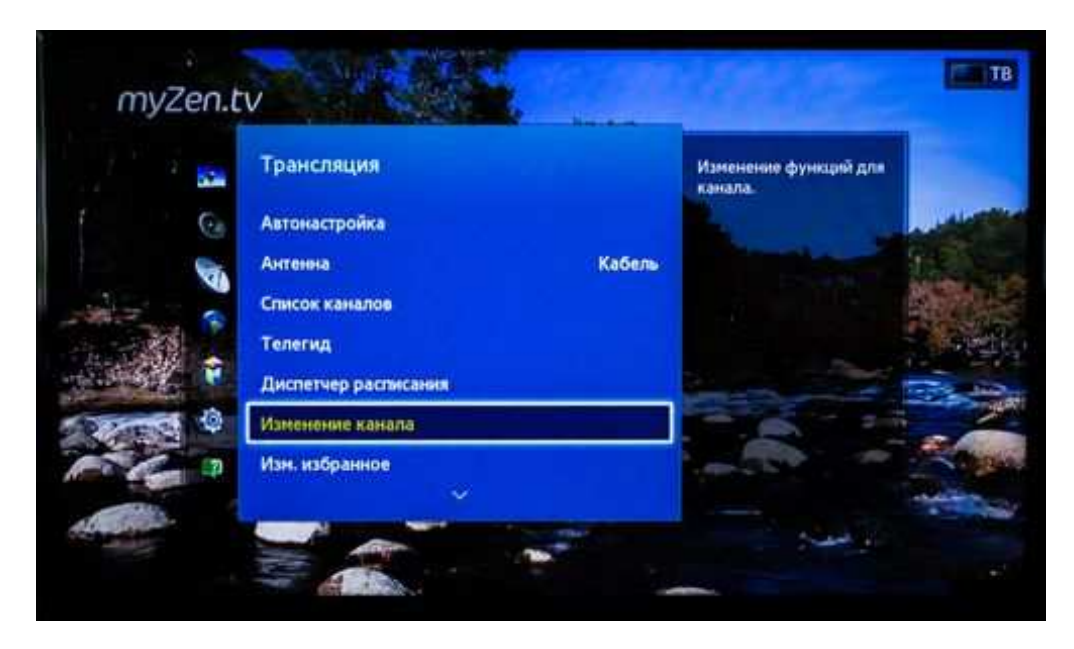

3. В открывшемся списке с помощью стрелок вверх/вниз находим канал, положение которого необходимо изменить. Нажимаем на пульте дистанционного управления КРАСНУЮ кнопку с буквой А.

|             |                |   |      | Bce |  |  |
|-------------|----------------|---|------|-----|--|--|
|             |                | 1 | 61   |     |  |  |
|             |                | 8 | (2)  |     |  |  |
|             |                | 3 |      |     |  |  |
| 1           |                |   | - 59 |     |  |  |
|             |                |   | 33   |     |  |  |
| Изн. номера | 1              |   | 54   |     |  |  |
| Блокировка  |                |   |      |     |  |  |
| Удалить     |                | 0 |      |     |  |  |
| Выбр.асе    | and the second |   | 57   |     |  |  |

4. С помощью стрелок вверх/вниз изменяем положение канала на желаемое. Нажимаем центральную кнопку крестовины (готово).

| a distant   |     |    | Bce |       |
|-------------|-----|----|-----|-------|
| CT          |     |    |     |       |
|             |     |    |     |       |
|             | . 2 | -  |     |       |
| 3           | 3   | 61 |     |       |
|             | - 4 | 52 |     | 11811 |
| Изн. нонери |     |    |     |       |
| Блокирские  |     |    |     |       |
| Yacom.      |     |    |     |       |
| Budp.ace    |     | 55 |     |       |

Сортировка цифровых каналов выполняется аналогичным способом.

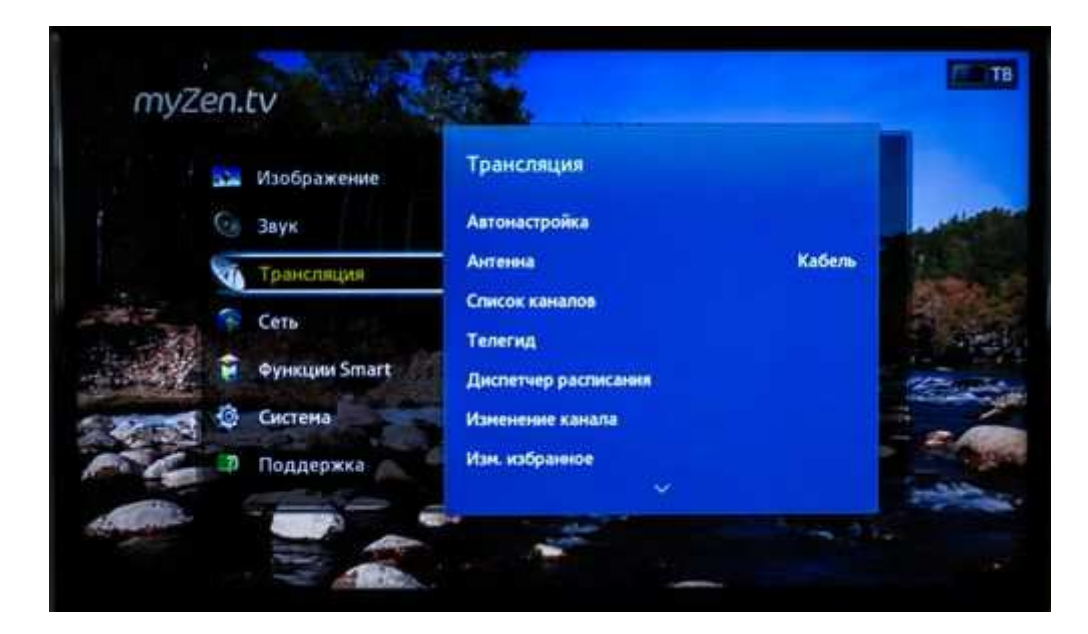

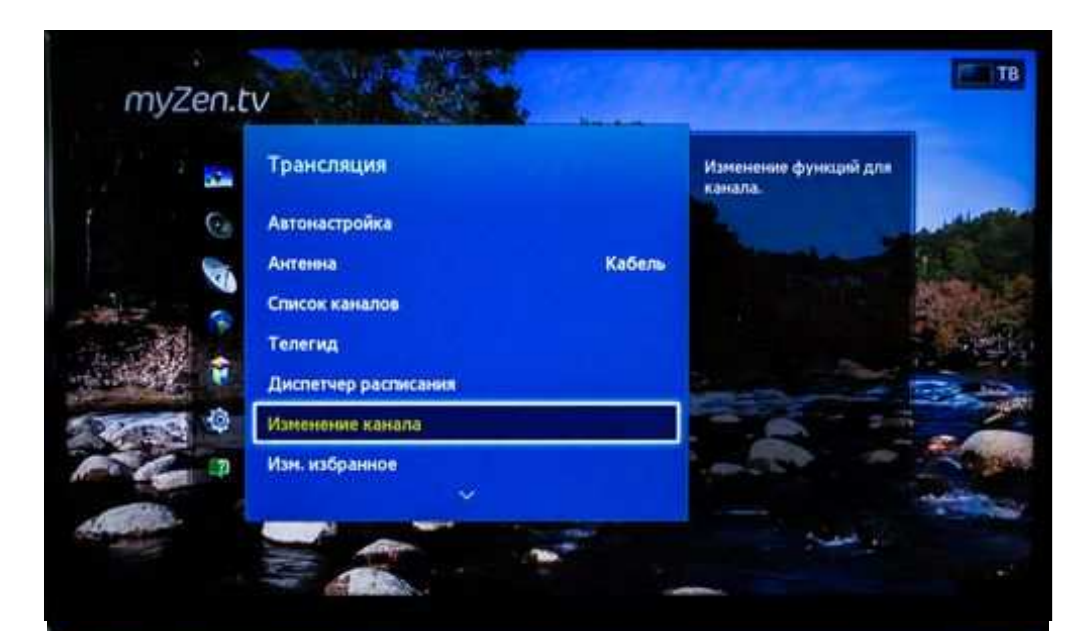

| гинформации о программе.<br>гинформации о программе. |
|------------------------------------------------------|
| гинформации о программе.<br>гинформации о программе. |
| гинформации о програмне.                             |
|                                                      |
| информации о программе.                              |
| гинформации о программе.                             |
| информации о программе.                              |
| ннформации о программе.                              |
| информации о программе.                              |
| ть здорово!                                          |
| an Freshness Water Rythms                            |
| •                                                    |

омера 📧 Блокировка 💽 Удалить 😰 Выбр.все [

# Изменение канала

|    |                                                    | DEC                                                                                                    |                                                                                                    |
|----|----------------------------------------------------|----------------------------------------------------------------------------------------------------|----------------------------------------------------------------------------------------------------|
|    |                                                    | ~                                                                                                    |                                                                                                    |
| 18 | Заезда                                             | Нет информации о программе.                                                                                                    |                                                                                                    |
| 19 | 31 канал                                           | Нет информации о программе.                                                                                                    |                                                                                                    |
| 20 | Консонолыская п                                    | Нет информации о программе.                                                                                                    |                                                                                                    |
| 21 | Дождь                                              | Нет информации о программе.                                                                                                    |                                                                                                    |
| 22 | Еда HD                                             | Нет информации о программе.                                                                                                    |                                                                                                    |
| 23 | Телепутешестви                                     | Нет информации о программе.                                                                                                    |                                                                                                    |
| 24 | FashionOne HD                                      | Нет информации о програмне.                                                                                                    |                                                                                                    |
| 25 | Первый HD                                          | Жить здорово!                                                                                                    |                                                                                                    |
| 26 | myZen HD                                           |                                                                                                    |                                                                                                    |
|    |                                                    | $\vee$                                                                                                    |                                                                                                    |
|    |                                                    | (0-9) Перейти к (                                                                                                    | 🕑 Готове                                                                                                    |
|    | 18<br>19<br>20<br>21<br>22<br>23<br>24<br>25<br>26 | 18     Звезда       19     31 канал       20     Консомольская п       21     Дождь       22     Еда НD       23     Телепутешестви       24     FashionOne HD       25     Первый HD       26     myZen HD | 18 Заезда Нет информации о программе.<br>19 31 канал Нет информации о программе.<br>20 Консомольская п., Нет информации о программе.<br>21 Дождь Нет информации о программе.<br>22 Еда HD Нет информации о программе.<br>23 Телепутешестви. Нет информации о программе.<br>24 FashionOne HD Нет информации о программе.<br>25 Первый HD Жить здорово!<br>26 myZen HD |